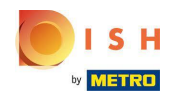

Der erste Schritt besteht darin, sich bei dish.co anzumelden . Klicken Sie dann auf DISH Weblisting .

|                                        | Our solutions ▼ Addons ▼ Pricing Resources ▼ HD*Ashley | Steele 🙁 🌐 English                  |  |  |  |
|----------------------------------------|--------------------------------------------------------|-------------------------------------|--|--|--|
|                                        | Current establishment                                  |                                     |  |  |  |
|                                        |                                                        |                                     |  |  |  |
| Your tools for this establishment      |                                                        |                                     |  |  |  |
| DISH<br>Reservation                    | n DISH Website Weblisting                              |                                     |  |  |  |
| DISH ADD-ONS TO DISCOVER               | DISH RESOURCES                                         |                                     |  |  |  |
| Hore functionality for your restaurant | Events                                                 | Vollbildmodus beenden (ALT+EINGABE) |  |  |  |

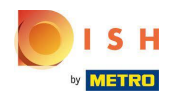

## • Klicken Sie auf Werkzeug öffnen .

| ISH                                                             | Our solutions ▼ Addons ▼ Pricing Resources ▼ HD*Ashley Steele ⑧  ⊕ English |  |  |  |  |  |
|-----------------------------------------------------------------|----------------------------------------------------------------------------|--|--|--|--|--|
|                                                                 | Current establishment                                                      |  |  |  |  |  |
| Your tools for this establishment                               |                                                                            |  |  |  |  |  |
| DI:<br>Re                                                       | SH Servation DISH Website DISH Weblisting Open Tool                        |  |  |  |  |  |
| DISH ADD-ONS TO DISCOVER<br>More functionality for your restaur | Anage Reviews Business Profile Post content Evente                         |  |  |  |  |  |
| O + DISH Guest                                                  | Events                                                                     |  |  |  |  |  |

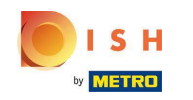

Nach Abschluss des Onboarding-Flows von DISH-Weblisting kommt es manchmal vor, dass Sie Ihr aktuelles Google-Konto noch mit DISH-Weblisting verbinden müssen

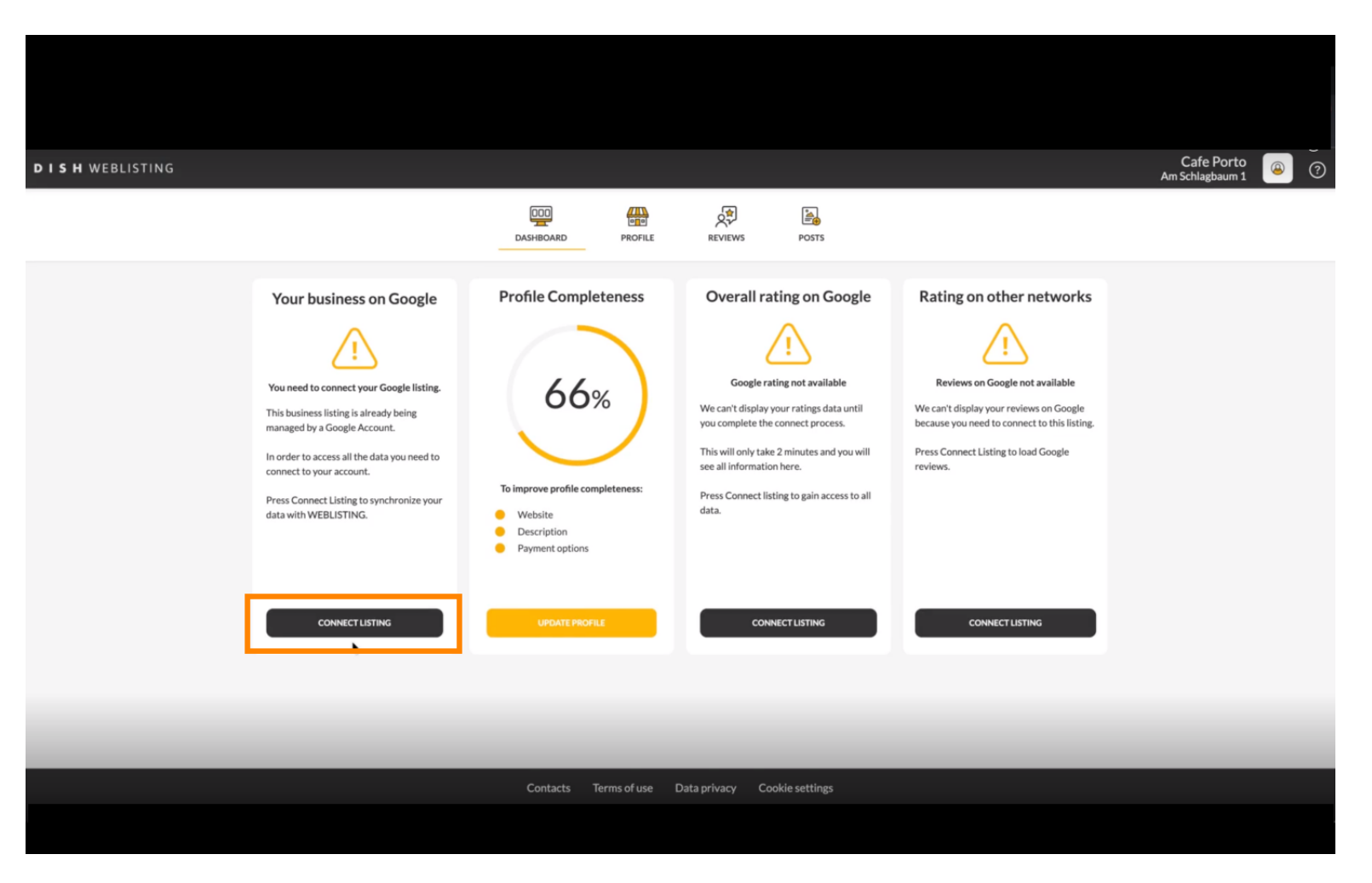

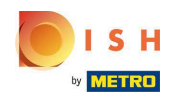

Klicken Sie auf LISTING VERBINDEN, damit DISH Weblisting eine Verbindung zu Ihrem Google-Konto herstellen kann.

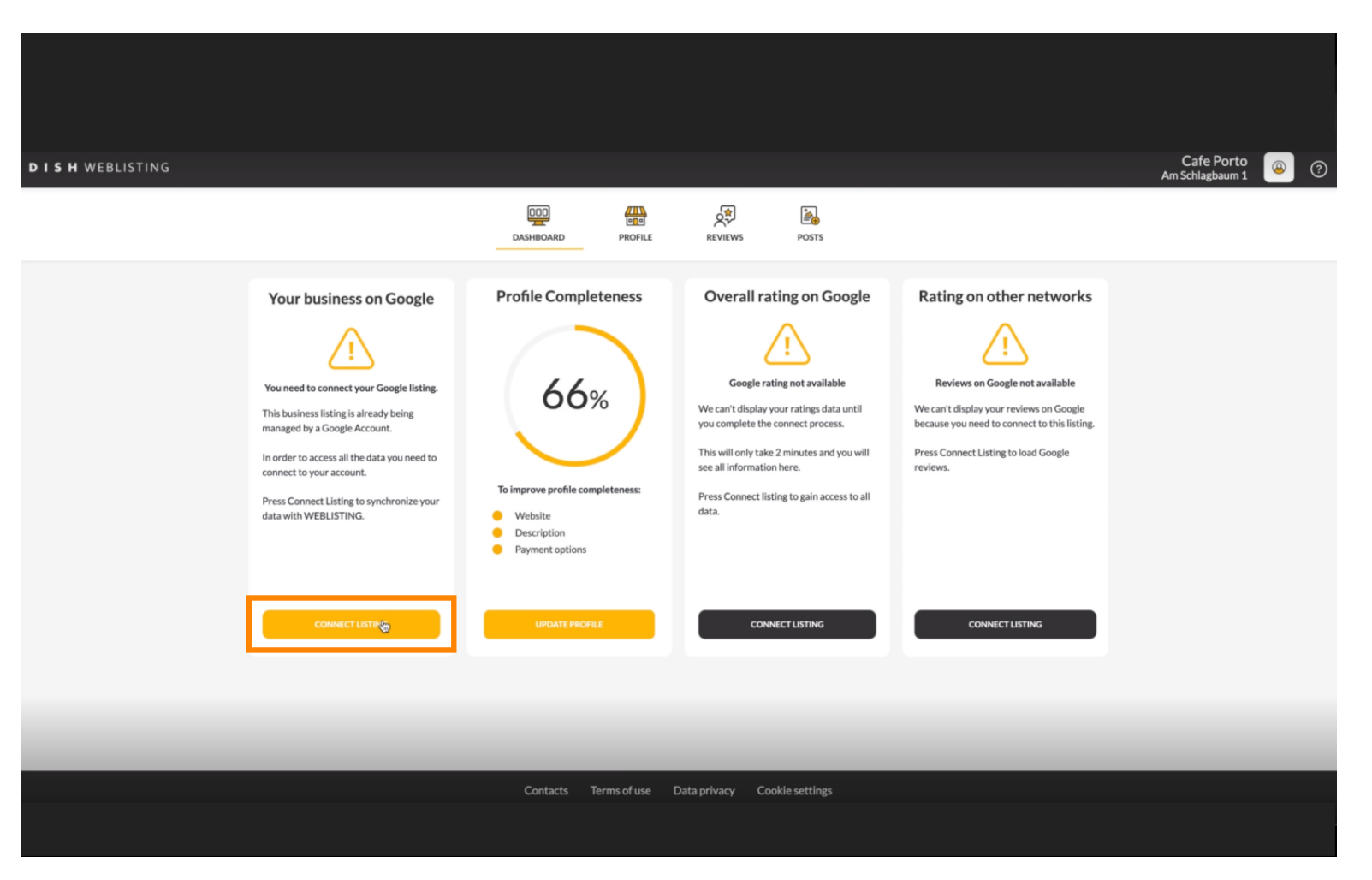

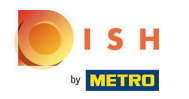

• Wir zeigen Ihnen, wie Sie Ihren Brancheneintrag verknüpfen. Klicken Sie auf LETS START, um fortzufahren.

| Connect your bu                                                                                                    | usiness listing                                                                                             |  |
|----------------------------------------------------------------------------------------------------|----------------------------------------------------------------------------------------------------|--|
| Step 1:         Choose your Google account         Unit of the step of the step | <section-header><section-header><section-header><image/></section-header></section-header></section-header> |  |
| LETSSTA                                                                                                    | ART                                                                                                    |  |

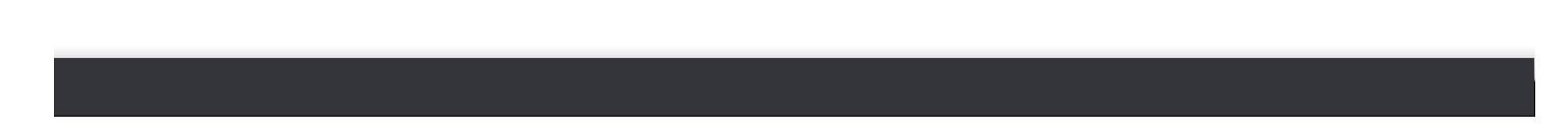

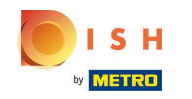

(i) Ein Google-Popup-Fenster wird angezeigt, in dem Sie aufgefordert werden, Ihre Google-Kontoanmeldein formationen (Gmail-Konto) einzugeben.

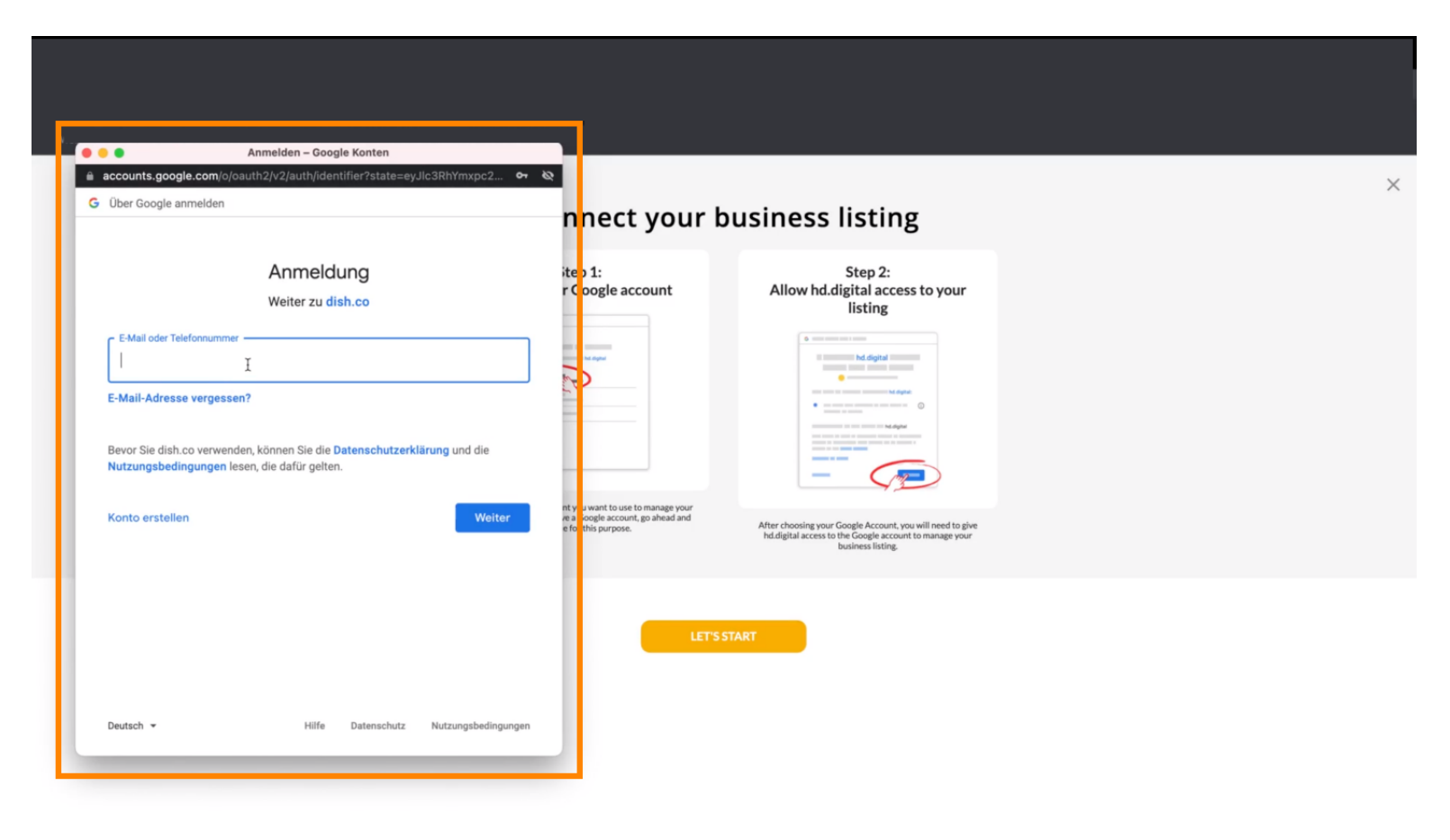

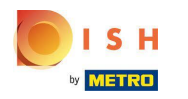

#### • Geben Sie Ihre E-Mail-Adresse ein .

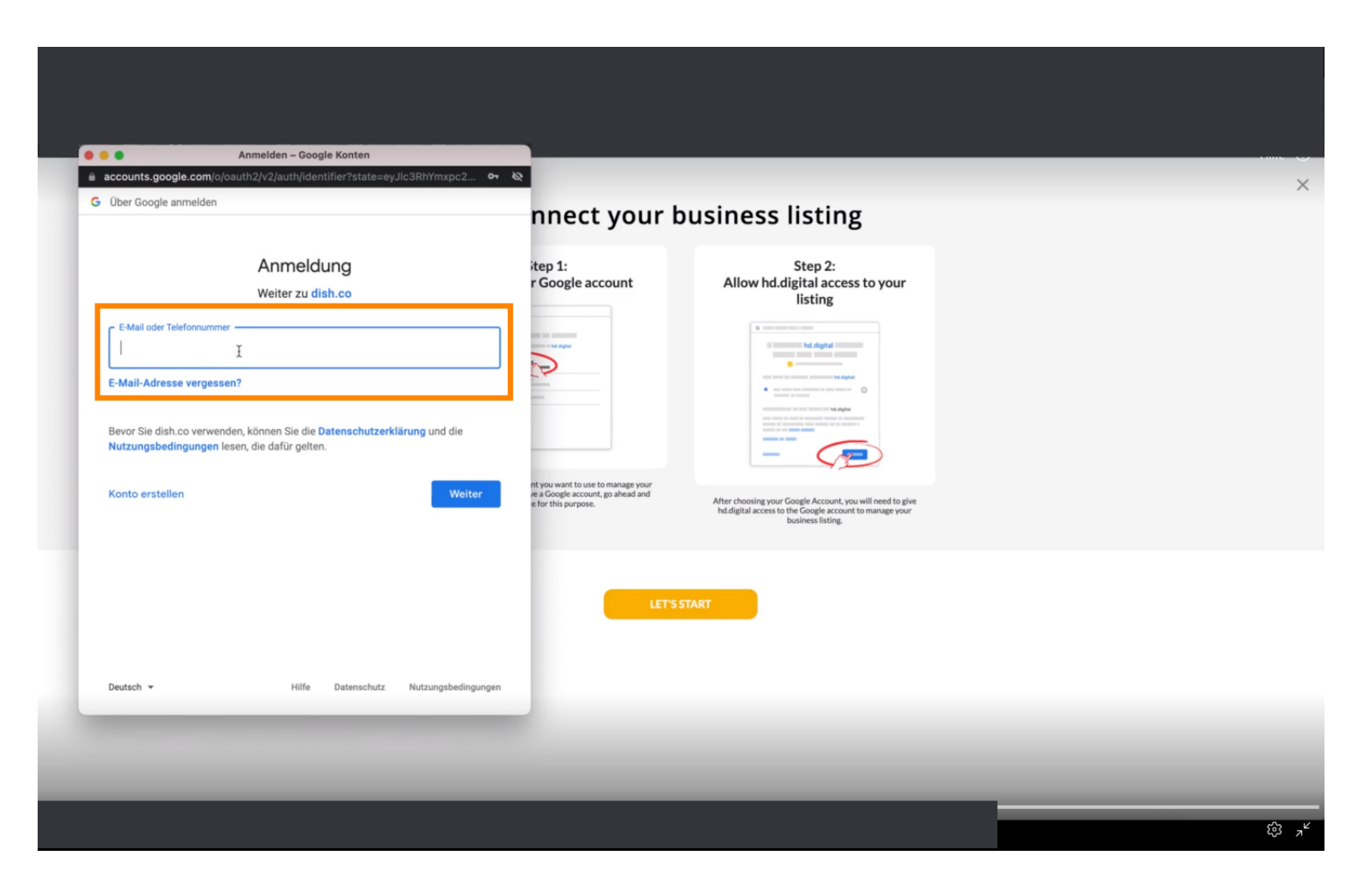

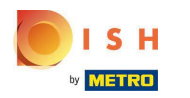

## Klicken Sie auf weiter.

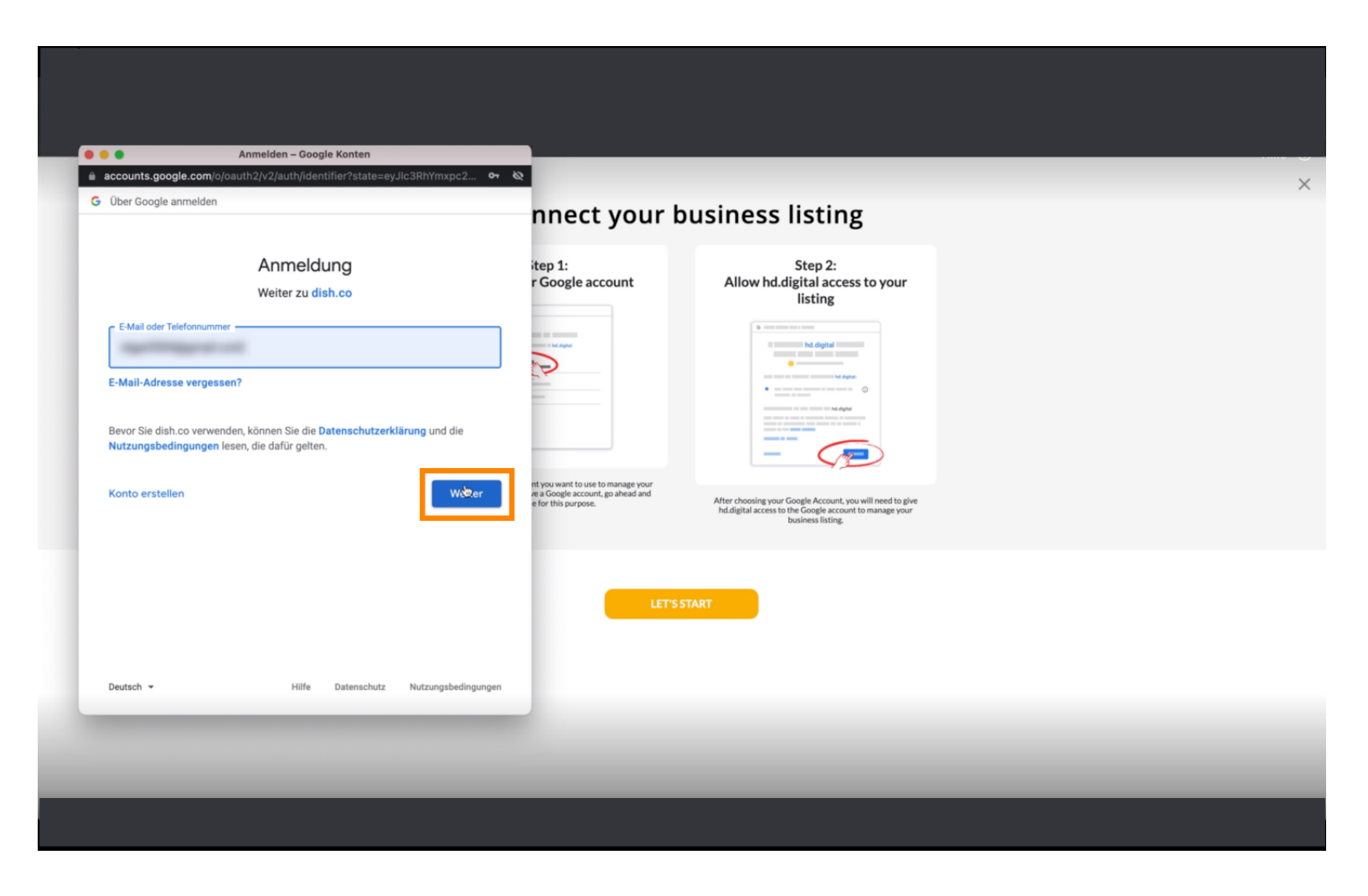

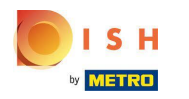

#### • Geben Sie Ihr Passwort ein .

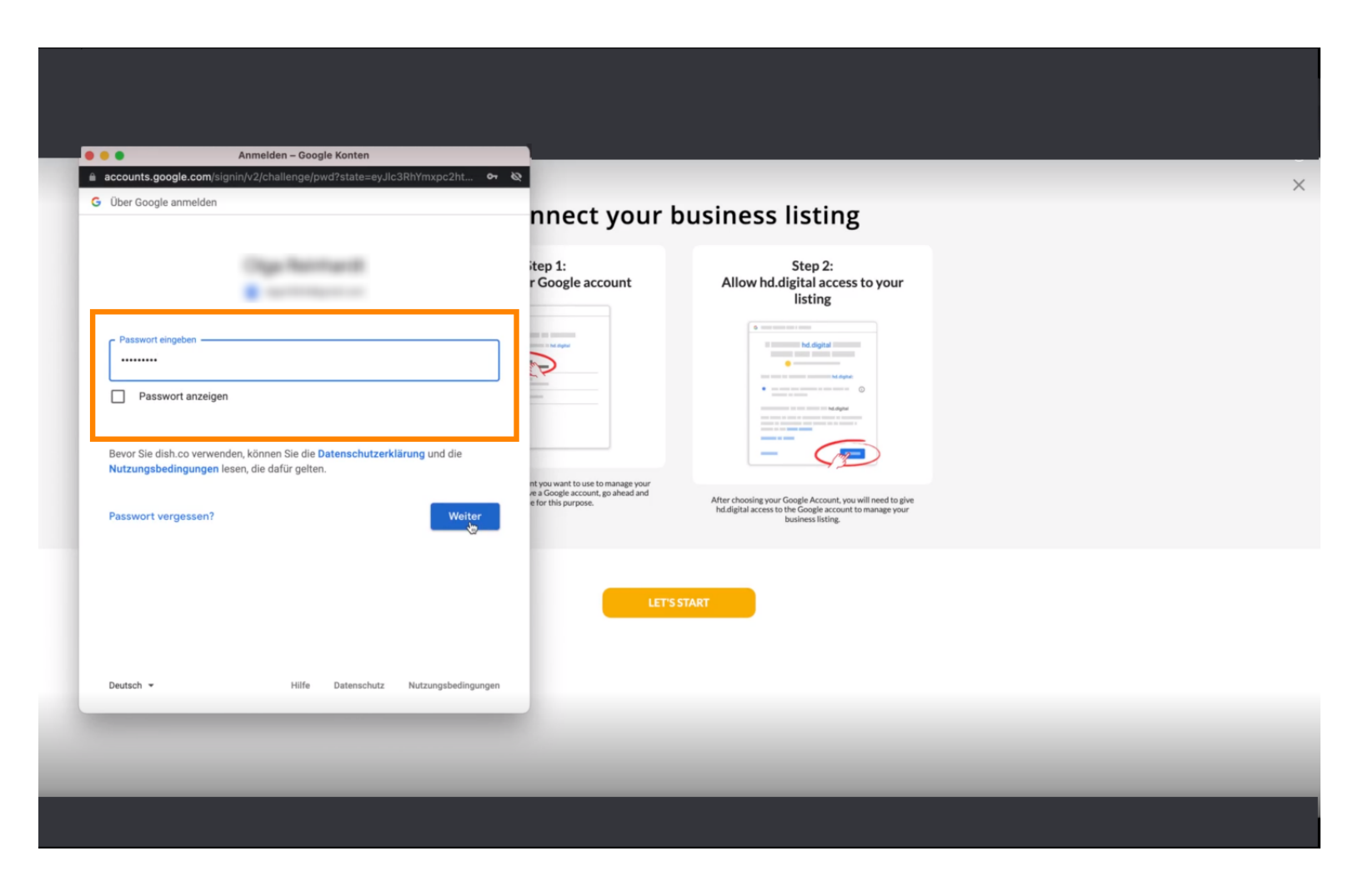

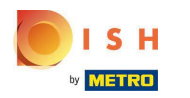

## Slicken Sie auf Weiter.

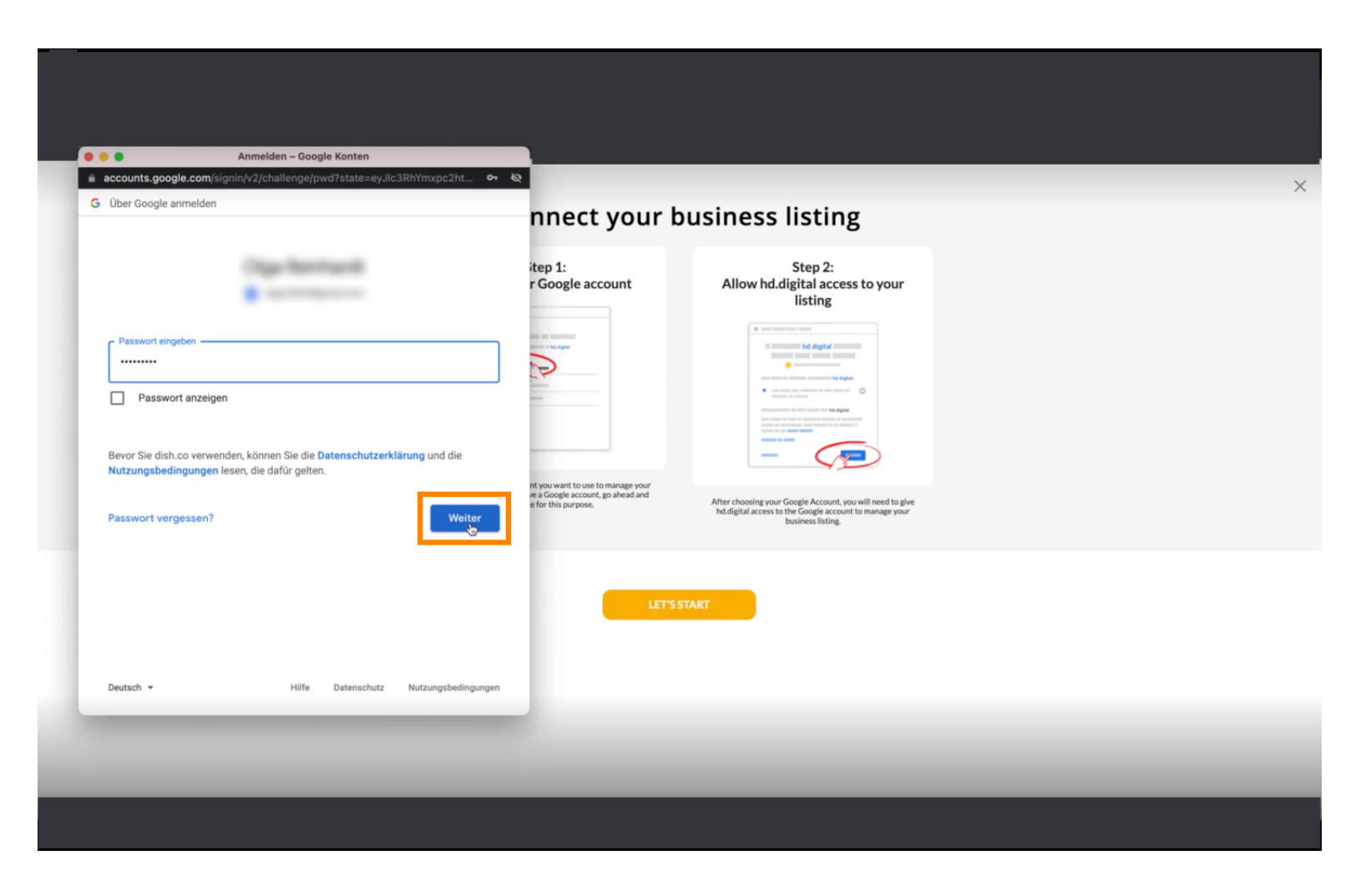

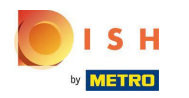

Nicken Sie auf Zulassen, um DISH Weblisting Rechte für den Zugriff auf Ihr Google-Konto zu erteilen.

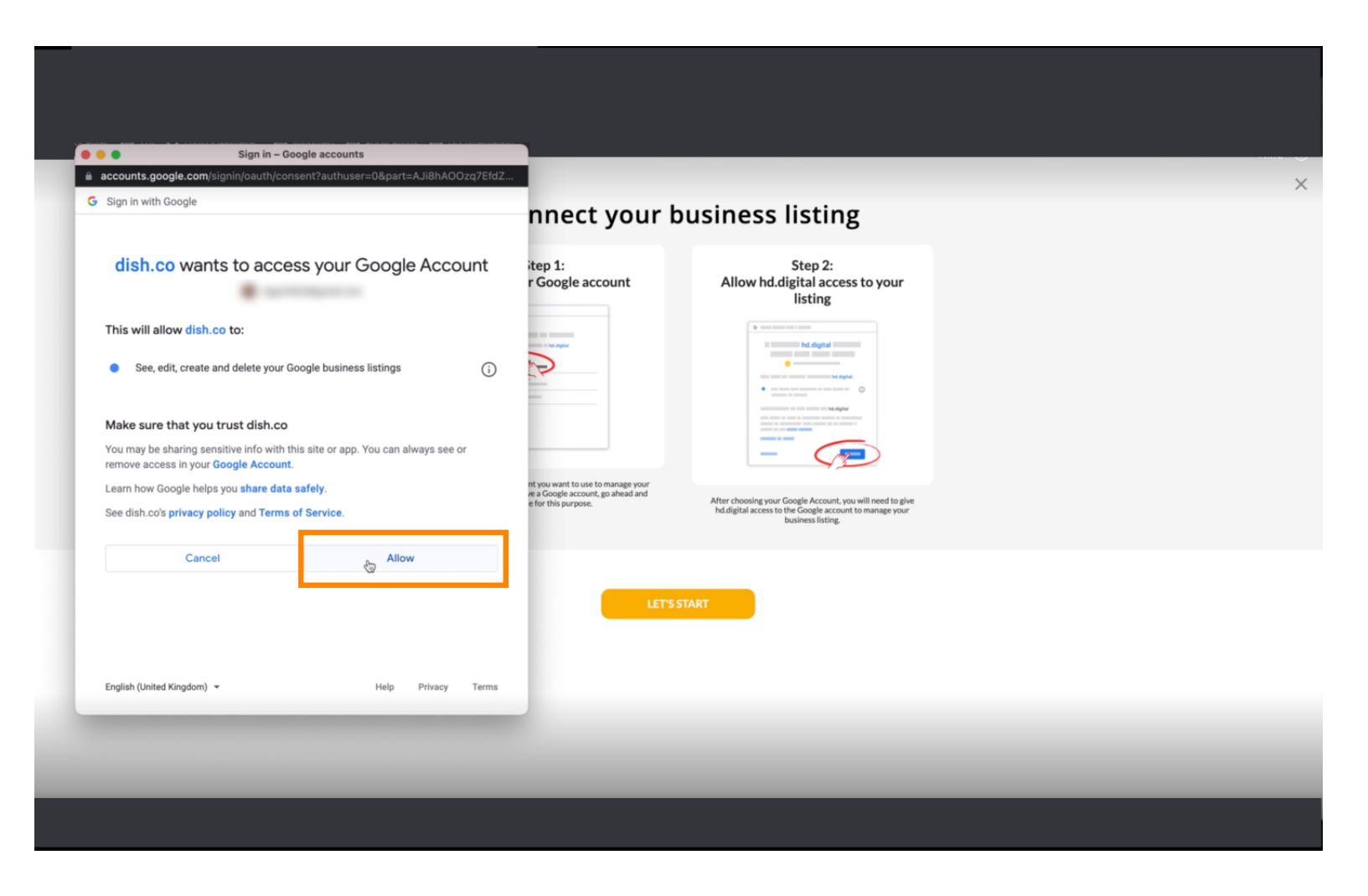

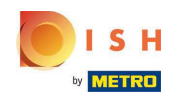

Gin Sie erhalten eine Benachrichtigung, dass Sie Ihr Google-Konto jetzt vollständig über Weblisting verwalten sollten.

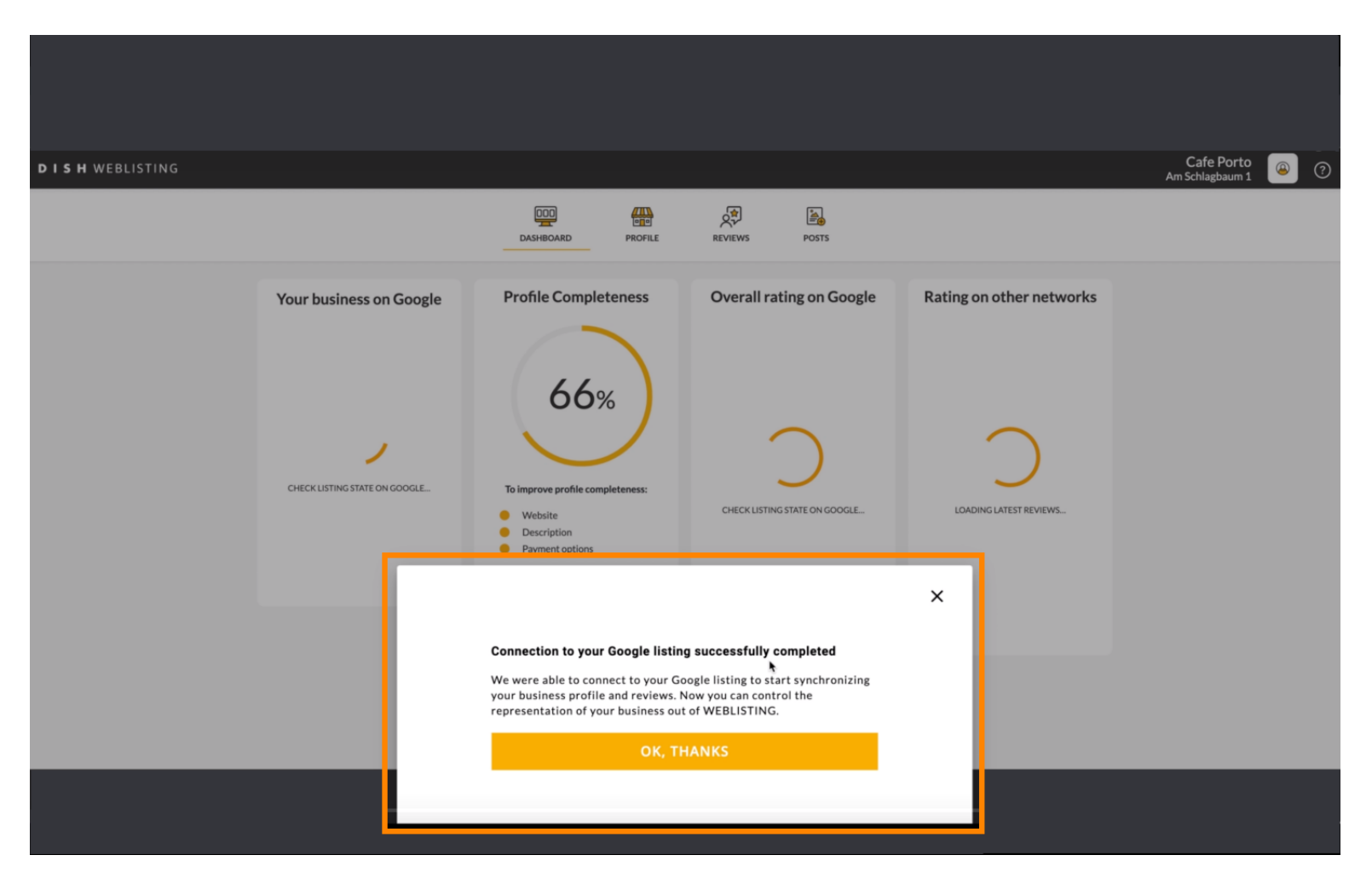

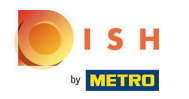

# • Klicken Sie auf OK, DANKE .

| <b>d i s h</b> weblisting                                                                                          |                          |                                                                                                    |                                                                                                    |                                                      | Cafe Porto<br>Am Schlagbaum 1 🛞 🕐 |
|----------------------------------------------------------------------------------------------------|--------------------------|----------------------------------------------------------------------------------------------------|----------------------------------------------------------------------------------------------------|------------------------------------------------------|-----------------------------------|
|                                                                                                    |                          | DASHBOARD PROFILE                                                                                                    | REVIEWS POSTS                                                                                                    |                                                      |                                   |
| Profile Completeness<br>66%<br>To improve profile completeness:<br>• Website<br>• Description<br>• Payment options | Overall rating on Google | Rating on other networks                                                                                                    | <section-header>  Your business on Google   Contract on Coople Listing Active on Google All sets up and your listing is managed by you. You don't need to do anything here.</section-header> |                                                      |                                   |
| UPDATE PROFILE                                                                                                    |                          | Connection to your Google listing<br>We were able to connect to your Go<br>your business profile and reviews. N<br>representation of your business out<br>OK, TH | g successfully completed<br>ogle listing to start synchronizing<br>low you can control the<br>of WEBLISTING.                                                                                 | Y on Viewon<br>sarch Google Maps op managing listing |                                   |

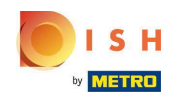

Klicken Sie auf das Google-Symbol. Um einen Blick auf den Google-Geschäftseintrag Ihres Restaurants zu werfen.

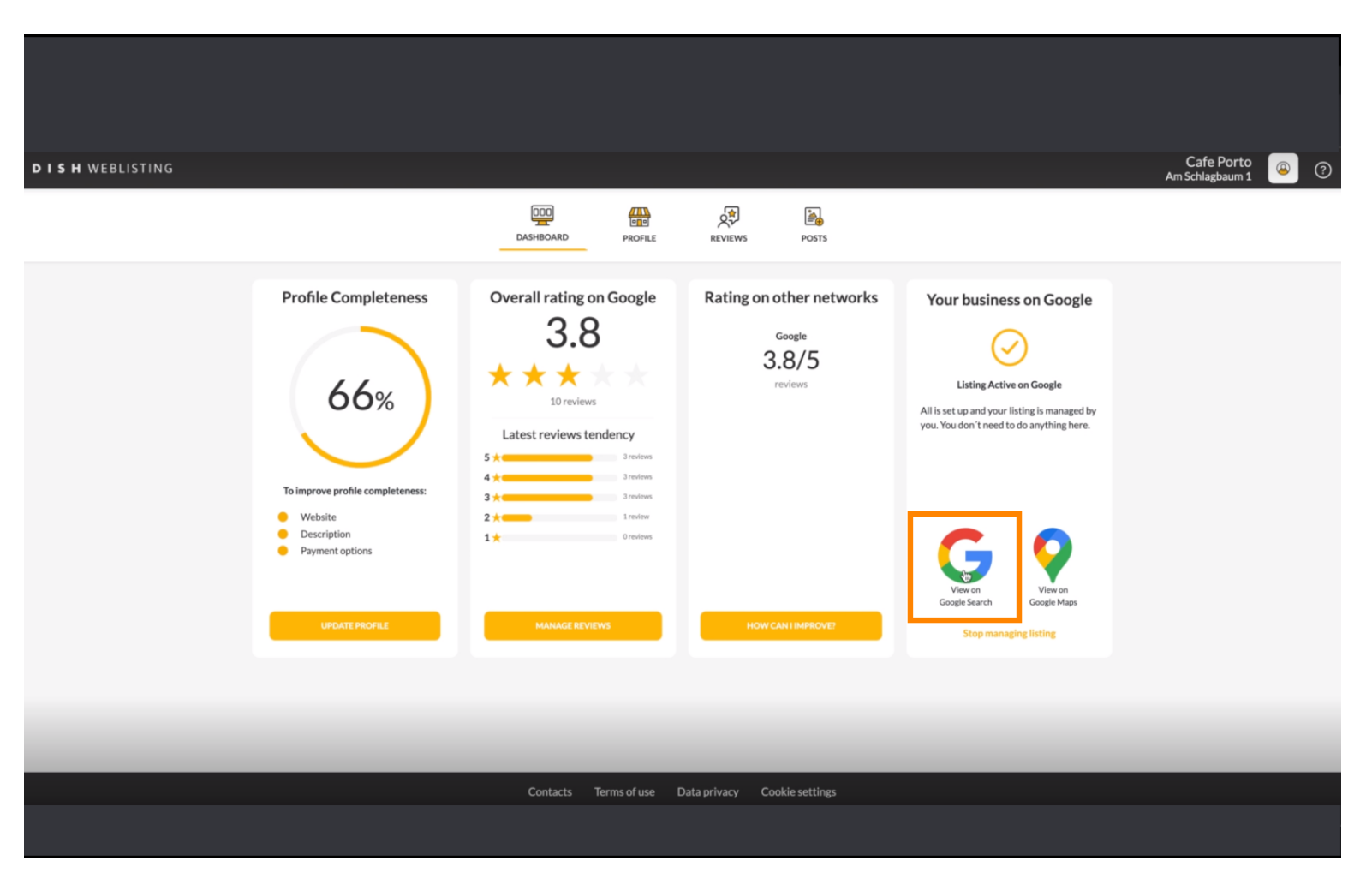

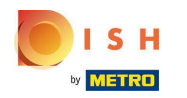

#### (i) Hier sehen Sie Ihr Restaurant bei Google gelistet. Damit sind Sie fertig.

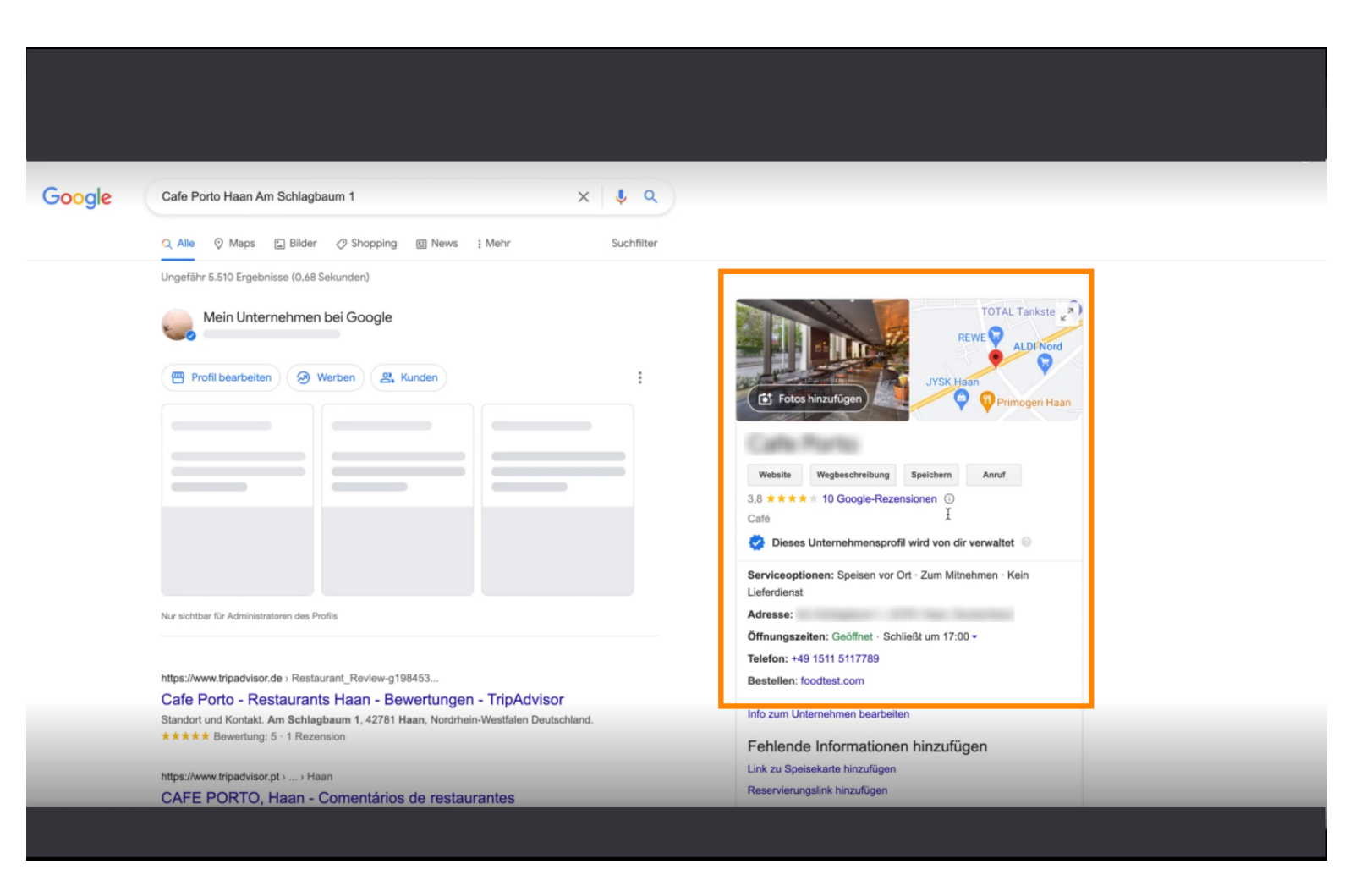

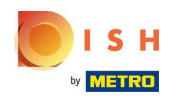

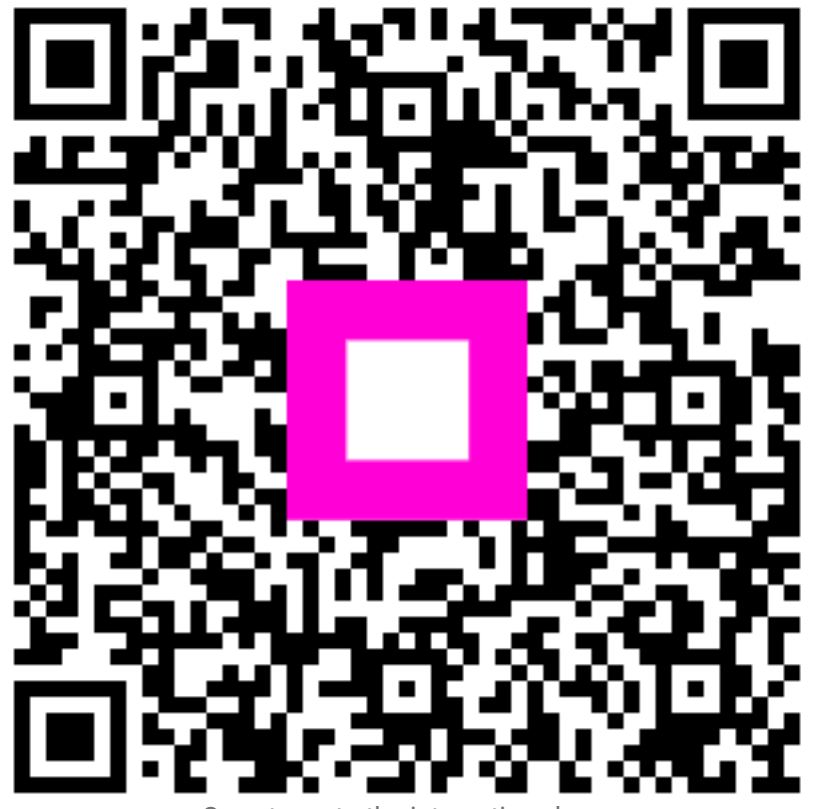

Scan to go to the interactive player